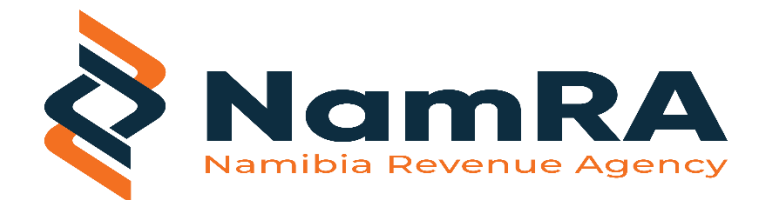

Good Day,

Find below the instructions to manually install and configure your Java Runtime Environment.

Java 8 version 401 or latest

https://www.java.com/download/ie\_manual.jsp

Ensure that you tick/select "create desktop shortcut"

#### Locate Configure Java:

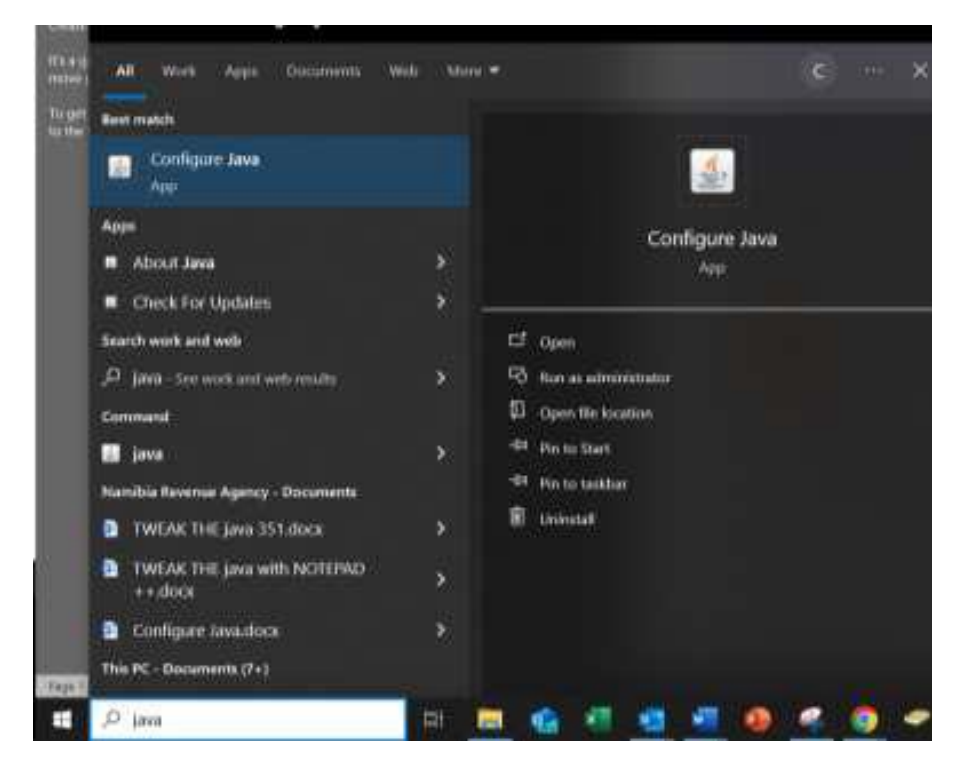

# Configure Java as per screenshots:

## Update

Ensure "Check for Updates Automatically" is **unticked**.

| 🛓 Java Control Panel                                                                                |                                                  | —                           |                         | ×                |
|----------------------------------------------------------------------------------------------------|--------------------------------------------------|-----------------------------|-------------------------|------------------|
| General Update Java Security Advan                                                                  | ced                                              |                             |                         |                  |
| The Java Update mechanism of the Java platform. The options obtained and applied.                   | ensures you have t<br>s below let you con        | the most u<br>ntrol how u   | pdated ve<br>updates ar | rsion of<br>'e   |
| Notify Me:                                                                                          | Before download                                  | ling                        |                         | ~                |
| Check for Updates Autom                                                                             | atically                                         |                             | Advar                   | ced              |
| Click the "Update Now" button<br>appear in the system tray if ar<br>icon to see the status of the u | below to check fo<br>update is availab<br>pdate. | or updates.<br>Ile. Move tl | An icon v<br>he cursor  | vill<br>over the |
|                                                                                                    |                                                  |                             |                         |                  |
|                                                                                                    |                                                  |                             |                         |                  |
|                                                                                                    |                                                  |                             |                         |                  |
|                                                                                                    |                                                  |                             |                         |                  |
|                                                                                                    |                                                  |                             |                         |                  |
|                                                                                                    |                                                  |                             |                         |                  |
|                                                                                                    |                                                  |                             |                         |                  |
|                                                                                                    |                                                  |                             | Updat                   | e Now            |
|                                                                                                    | 0                                                | к                           | Cancel                  | Apply            |

## Security

## Click on Edit Site List

| 🛓 Java Control Panel                                                                                                    |                | _      |               | ×   |  |  |
|----------------------------------------------------------------------------------------------------|----------------|--------|---------------|-----|--|--|
| General Update Java Security Advanced                                                                                                    |                |        |               |     |  |  |
| Enable Java content for browser and Web Start applications                                                                                                    |                |        |               |     |  |  |
|                                                                                                    |                |        |               |     |  |  |
| Security level for applications not on the Excep                                                                                                    | tion Site list |        |               |     |  |  |
| ⊖ Very High                                                                                                    |                |        |               |     |  |  |
| Only Java applications identified by a certificate from a trusted authority are allowed to run, and only if the certificate can be verified as not revoked.     |                |        |               |     |  |  |
| High                                                                                                    |                |        |               |     |  |  |
| Java applications identified by a certificate from a trusted authority are allowed to run, even if the revocation status of the certificate cannot be verified. |                |        |               |     |  |  |
| Exception Site List<br>Applications launched from the sites listed below will be allowed to run after the                                                       |                |        |               |     |  |  |
| https://asycudaworld.namra.org.na/<br>https://asycudaworld.namra.org.na/<br>https://asycudaworld.namra.org.na/asyw/                                             | <b>^</b>       | Edit S | Site List     |     |  |  |
| Restore Securi                                                                                                    | ty Prompts     | Manage | Certificates  | 5   |  |  |
|                                                                                                    | ОК             | Cance  | e <b>l</b> Ap | ply |  |  |

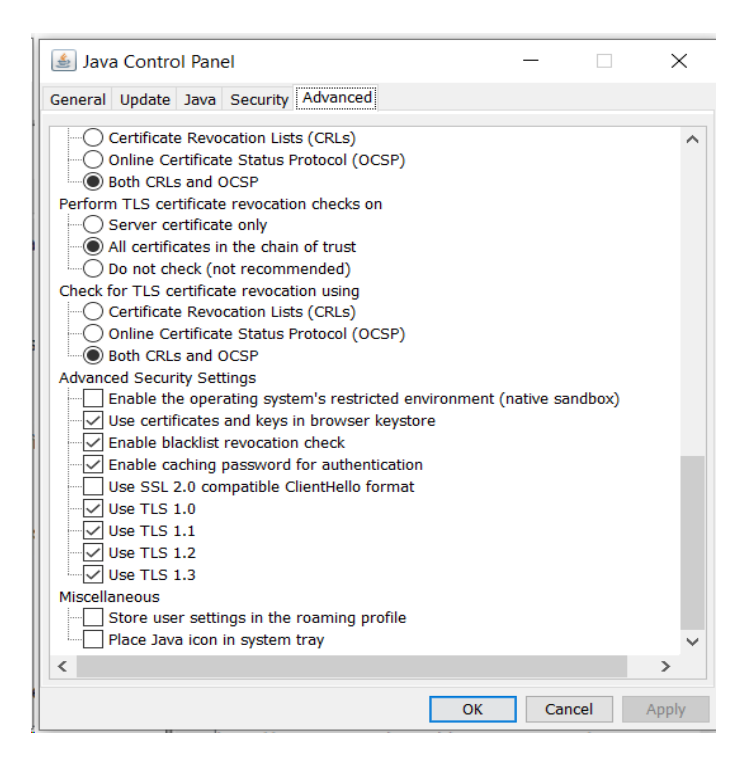

## Download Asycuda from this link:

https://www.namra.org.na/customs-excise/page/ascycuda-entry-processing-system-311019

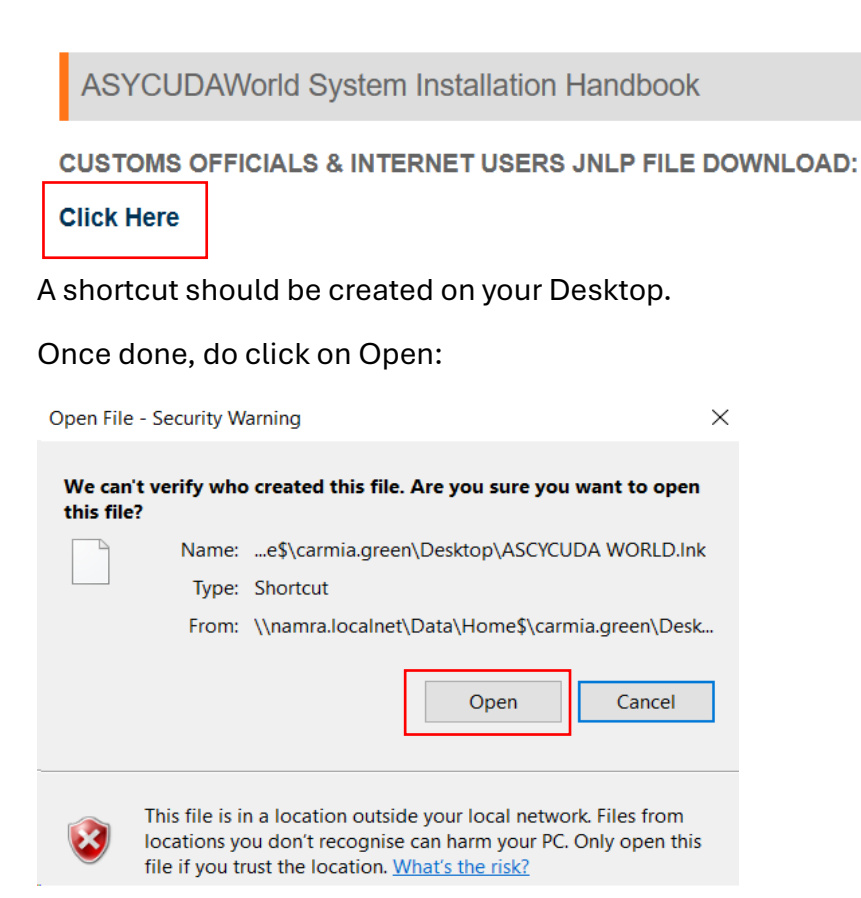

 $\odot$